## HOW TO GUIDE

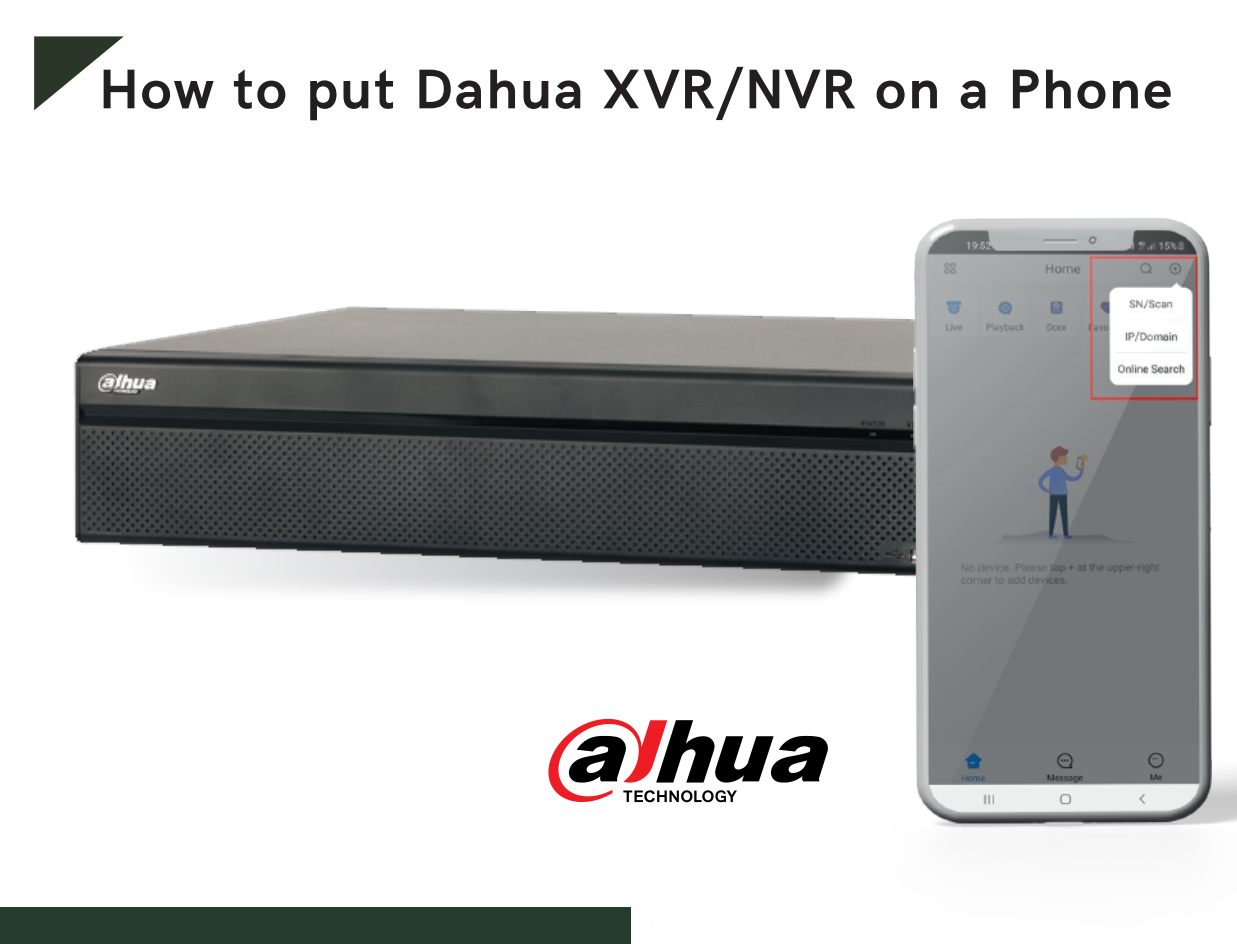

# Checklist before you start

• Smartphone (Apple IOS device or Android)

• DMSS app already downloaded on your mobile device. You may download this from the Android Playstore or Apple Appstore.

• P2P must be turned on from the recorder and connected to a network with internet access.

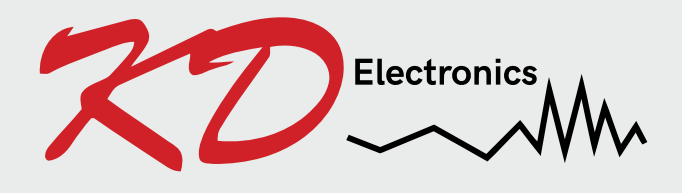

**KD Electronics LTD** Unit 4 Metro Business Park Ballycurreen Cork T12 HP60

### STEP 1 - Turning on P2P on the recorder.

*Right click* with the mouse and *left click* on main menu. *Go down* to Network in the **SETTING** menu and then click on TCP/IP.

Over on the top right under the Modify heading, you will see a pencil icon. *Click* on the pencil. Then you will see DHCP and a radio button next to it.

*Turn on* the radio button so it goes blue and DHCP is enabled, and *press* ok. Then make sure to *press* apply in the right hand bottom corner.

This will automatically give the recorder an IP address from your router and allow it to connect to the internet. Next, *click* on P2P on the left hand sidebar. Enable it and press apply. <u>Status should change to **online**</u>.

#### STEP 2 - Putting the XVR/NVR on the DMSS app.

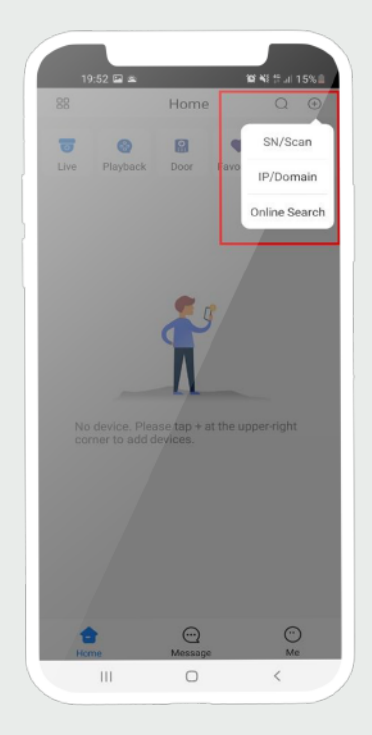

*Open* the DMSS app on the phone. *Select* the "+" sign then *select* "SN/Scan" to add the device. This will bring up your phones QR code scanner. *Scan* the QR code on the right of the P2P page of the XVR/NVR that you navigated to earlier.

| 19:54              | 2 2           | Q 4           | 結禁.il 15%血 |
|--------------------|---------------|---------------|------------|
| <                  | Add D         | levice        |            |
| Wired Camera       | NVR           | DVR/XVR       | IVSS       |
| L. Vireless Camera | •<br>o<br>VTO | Doorbell      | ©<br>Chime |
| Access             | Alarm Station | Alarm Control |            |
| Other IPC          |               | Panel         |            |
|                    |               |               |            |
| L26                | C26E          | ٦             | <          |

On the next page of the app select the device type that you have. If you have an XVR select XVR. If you have a NVR select NVR.

| <              | Add Device   | Sav     |
|----------------|--------------|---------|
|                | 1100 0 01100 | our     |
| Add Mode       |              | P2      |
|                |              |         |
| SN             |              | Example |
| Device Name    |              | Exampl  |
| Username       |              | admi    |
| Device Passwor | d            |         |
|                |              |         |
|                |              |         |
|                |              |         |
|                |              |         |
|                |              |         |

On the next page *put in* a device name, this is just a reference and means what the XVR/DVR or NVR will be called on the app.

The Username and Password must be the same as what you have created on the recorder itself.

Then *press* the save icon in the right hand top corner.

#### www.kdelectronics.ie